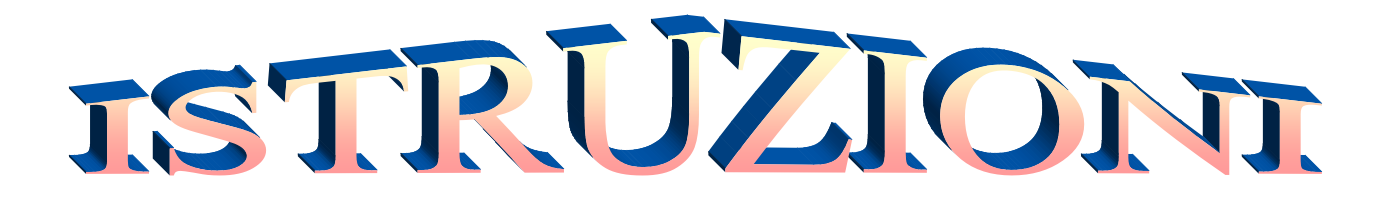

## **DA COMPUTER**

- Portati sulla pagina dedicata
  - Ingresso tramite l'icona del nostro sito
  - Ingresso tramite il Link: <u>https://meet.google.com/?authuser=1</u> con inserimento del Codice-*Riunione*
- > Browser maggiormente indicato : Google Crome
- Chiedi permesso di entrare... e sarai subito con noi, senza bisogno di scaricare nessuna App.
- > In caso di problemi, serviti del Link di ingresso con Codice
- > Per l'interattività è necessaria una webcam e microfono.

## **ISTRUZIONI-SMARTPHONE**

Scaricare l'APP "Meet" (consenti a tutte le richieste)

## **VISUALIZZARE TUTTI I PARTECIPANTI**

- Scaricare e installare l'estensione "Meet grid view"
- Utilizzate il Browser "CROME"